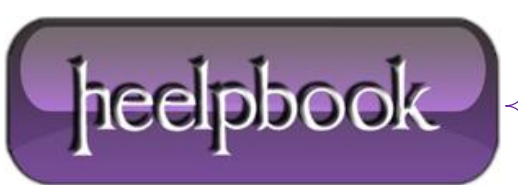

Date: 11/06/2012 Procedure: Outlook 2010 - Managing your Saved Password Source: LINK Permalink: LINK Created by: HeelpBook Staff Document Version: 1.0

## **OUTLOOK 2010 – MANAGING YOUR SAVED PASSWORD**

In **Outlook 2010** you have the option of saving your password to prevent having to log in each time you launch **Outlook**. When you choose to save your password in **Outlook** by placing the check mark next to "*save password*" Outlook simply adds an entry to your **WCM** (Windows Credential Manager).

To **Edit** or remove the saved password or If the save password option did not work when selected in **Outlook 2010** please complete the following steps:

## For Windows 7:

- 1. Choose **Start > Control Panel > Credential Manager**. (If you do not see Credential Manager, please in the top right corner change your view to "**Small Icons**".
- 2. In the **Credential Manager** you will see you're saved passwords in a list. Please find the **MS**. **Outlook**: and choose the drop down arrow. You can then either choose "**remove**" or "**edit**":

| Control Panel Home | Store credentials for automatic logon                                                                                                    |                                    |
|--------------------|----------------------------------------------------------------------------------------------------|------------------------------------|
|                    | Use Credential Manager to store credentials, such as user names and passwords, in vaults so you can easily lo<br>on to computers or websites. |                                    |
|                    | Windows Vault<br>Default vault location                                                                                                    |                                    |
|                    | Back up vault Restore vault                                                                                                    |                                    |
|                    | Windows Credentials                                                                                                    | Add a Windows credential           |
|                    | Certificate-Based credentials No certificates.                                                                                                | Add a certificate-based credential |
|                    | Generic Credentials                                                                                                    | Add a generic credential           |
|                    | MS.Outlook:steve@yourdomain.test@RPC.myoutlook                                                                                                | Modified: Today 🙆                  |
|                    | Internet or network address:<br>MS.Outlook:steve@yourdomain.test@RPC.myoutlookonline.com                                                      | m                                  |
|                    | User name: steve@yourdomain.test                                                                                                    |                                    |
|                    | Password:                                                                                                    |                                    |
|                    | Persistence: Local Machine                                                                                                    |                                    |

## For Windows Vista:

- Choose Start > Control Panel > User Accounts. Click "Manage my network passwords" on the related tasks panel on the left.
- 2. You will see a dialog box listing all stored usernames and passwords. You may add a new entry or **remove/edit** existing entries.

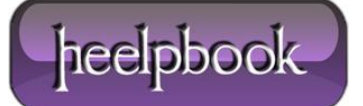